| 🛞 吹田市<br>Suita City | 電子申込システム                | 1000 HERE |                 | 手続き検索  | 申請状況確認 | 職責署名検証  | ヘルプ 🛛 | よくある質問 🛛 | ログイン |
|---------------------|-------------------------|-----------|-----------------|--------|--------|---------|-------|----------|------|
|                     |                         |           | 利用者管理           |        |        |         |       |          |      |
|                     | <u>ホーム</u> > オンライン申請手続き | > 利用者ログイン |                 |        |        |         |       |          |      |
|                     | 利用者ログイン                 |           |                 |        |        |         |       |          |      |
|                     | 手続き名                    | 令和7年度第1回  | 回 吹田市自転車用ヘルメット購 | 入費補助金の | 追加申請   |         |       | _        |      |
|                     | 受付時期                    |           |                 |        |        |         |       | _        |      |
|                     |                         | 利用者       | 登録せずに申し込む方は     | はこちら)  |        | 诸登録される7 | 14756 |          |      |
|                     | 町にゴロ本政会・                | ドナンタフィッチ  |                 |        |        |         |       |          |      |
| 「利用                 | 者登録をせずに                 | 申し込む方     | はこちら」より         | リお進    | みくた    | ぎい。     |       |          |      |

# 手続き 中込 ホーム、オンライン申請手続き、利用者ログイン、手続き説明 手続き説明 手続き名 令和7年度第1回 吹田市自転車用ヘルメット購入費補助金の追加申請 ご お気に入り登録

| 説明 | 自転車用ヘルメット補助金の追加申請です。                                                                                                    |
|----|----------------------------------------------------------------------------------------------------|
|    | 【申請対象者】<br>吹田市自転車用ヘルメット購入費補助金申請時にヘルメット未購入で、令和7年7月31日まで<br>に新品でヘルメットを購入した者<br>【補助対象ヘルメット】<br>令和7年1月1日以降に購入した、「SGマーク」等で安全性の認証を受けた自転車用ヘルメット<br>ト |
|    | (梅助金額)<br>ヘルメット購入費用の2分の1(上限2,000円)<br>【申請期間】                                                                                                  |
|    | 令和7年(2025年)6月28日0時00分~7月31日23時59分                                                                                                    |
|    | 【市ホームページリンク】<br>https://www.city.suita.osaka.jp/sangyo/1018186/1017973/1031405.html                                                           |

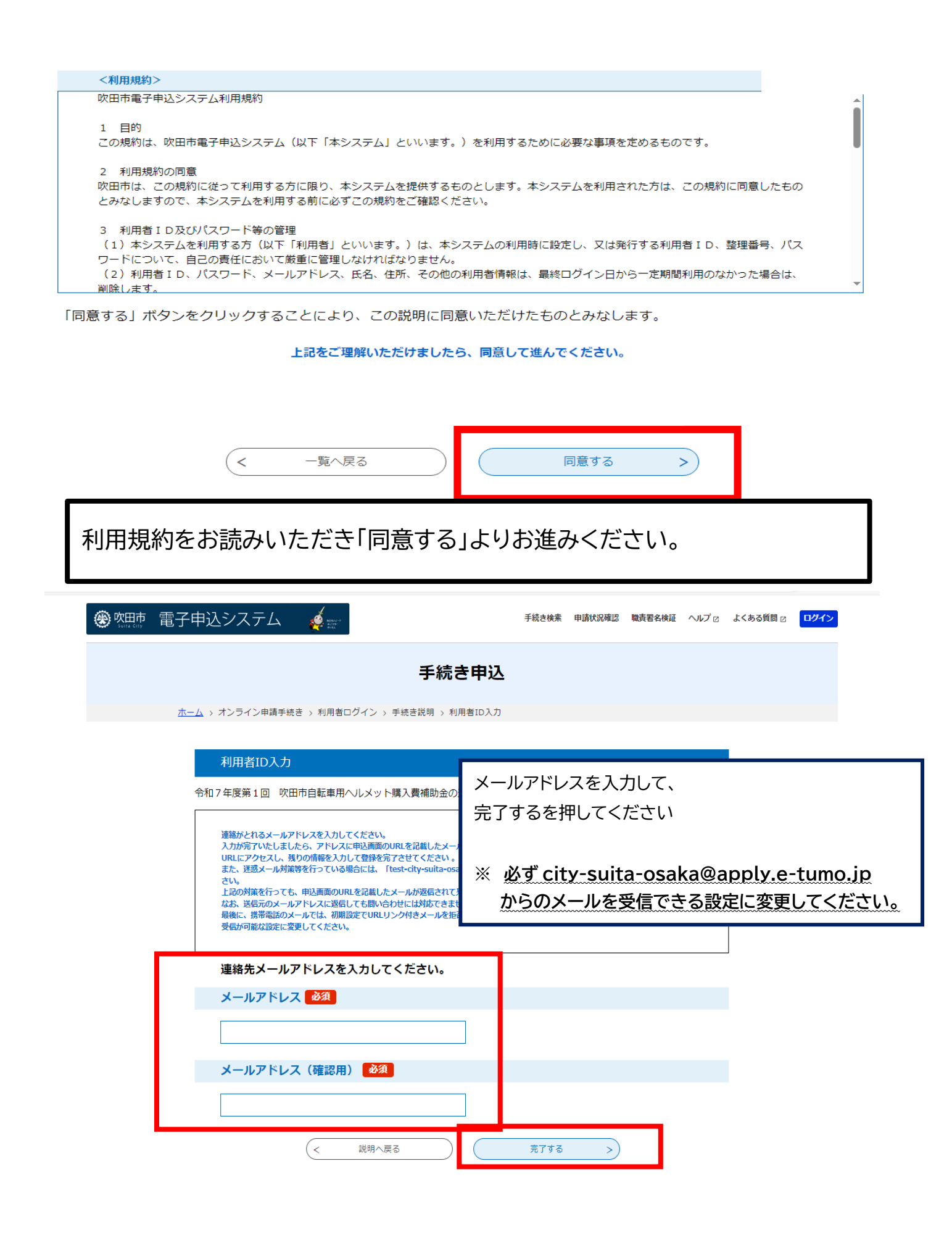

| 日市電子申込システム                                                                                                    |                                                                            |
|----------------------------------------------------------------------------------------------------|----------------------------------------------------------------------------|
| 売き名:                                                                                                    |                                                                            |
| 『込画面への URL をお届けします。                                                                                                    |                                                                            |
| ペソコン、スマートフォンはこちらから<br>p://e-tumo.bizplat.asp.lgwan.jp/test-city-suita-osaka-u/<br>npleteSendMailForm.templateSeq=5397#=0&t=171<br>ity.suita.osaka.jp&id=fc7a0433d8f28803851a503939aac                                                                                                    | /offer/completeSendMail_gotoOffer?<br>14457450639&user=jh-s-koutu%<br>:4e3 |
| <br>登録されたアドレスに上記のような自動配信:<br>クしてください(※アドレスに誤りがあった場合                                                                                                    | メールが届きますので、URL をクリッ<br>合は届きません。ご注意ください。)                                   |
|                                                                                                    |                                                                            |
|                                                                                                    | 1745                                                                       |
| 電子中込システム  (1) 新設の第三    新設成第三    新設成第三 </th <th>997)</th> | 997)                                                                       |
| 電子中込システム<br>新品を読 申載状況確認 職務者務構 ヘルブ なんかる 新聞 2<br>手続き中込<br>ホーム・オンラインキ講手続き、利用者ログイン、中込<br>単込<br>歴代やの手続き名: 今和7年意第1日 火気から転募用ヘルメット集入具構致会の送放中語<br>解社法 (十男く)                                                                                                    | <sup>297</sup><br>ヘルメットを使用される方の<br>・氏名                                     |
| 電子申込システム<br>手続き申込                                                                                                    | 277<br>ヘルメットを使用される方の<br>・氏名<br>・生年月日<br>・郵便番号                              |
| 程を供え 申試以端密 聴発を供紙 ヘルブ a よくみの研想 2<br>手続き申込<br>在二ム > オンライン申請手供き > 利用者ログイン > 申込<br>歴代やの手続きを: 令相7年意第1日 次田から転募用ヘルメット狙入具構設会の送加申組<br>歴代た (一男く)<br>へルメット使用者<br>氏名を入力してください。 23                                                                                                    | ***<br>ヘルメットを使用される方の<br>・氏名<br>・生年月日<br>・郵便番号<br>・住所                       |
| 第法性数 単数状態型 単数表検知 ヘルブ よくなみ目的 2 手続き申込 手続き申込 たム、カ オンライン学講学校さ 5 利用者ログイン 5 中込 加上 単込 単込 単込 単込 単し ビビビ + 男く 小レメット使用者 氏名を入力してください。 20 別したヘルメットを使用する人の点名を起入してください。 シューレー・ショー・ショー・ショー・ショー・ショー・ショー・ショー・ショー・ショー・ショ                                                                                                    | 7/2<br>ヘルメットを使用される方の<br>・氏名<br>・生年月日<br>・郵便番号<br>・住所<br>を入力してしてください        |
| 第2世法システム シンデン おおおお のもプロ よくなみの思い 2 手続き申込 上し、カンライン中導手続き、外側月をログイン、中込 正し、カンライン中導手続き、外側月をログイン、中込 世記 ビルン ・レングーン中導手続き、外側月をログイン、中込 ビルン ・レングーンドのた 単月をつん レスソー語 、見着物金の送回中語 Ritter (一) 「日本 たん、カレビアください、 20 第したべい ハット を使用する んのぶらをを見んしてください、 ※: 名: 「日本 日本 たん、」 20                                                                                                    | 777<br>ヘルメットを使用される方の<br>・氏名<br>・生年月日<br>・郵便番号<br>・住所<br>を入力してしてください        |
| またれ 単数状態 酸酸化 ヘルブ よくのの酸 2 (1)<br>手続き申込<br>たム ハ オンライン準導発性き 水明毎ログイン 中心<br>たん ハ オンライン準導発性き 水明毎ログイン 中心<br>歴代中の手続きた: 全緒7年度第1日 光明時由話専用ヘルメント加入其補助会の送助中部<br>NHK ・FK<br>NLKンリト使用者<br>広名な入力してください。 20<br>通したヘルメットを提供するLOGEを起たしてください。<br>ま:: :: :: :: :: :: :: :: : :: : :: : :: : :: : :: : :: : :: : :: : :: : :: : :: : :: : :: : :: : :: : :: : :: : :: : :: : : :: : :: : :: : :: : :: : : : : : : : : : : : : : : : : : : :   | ***<br>ヘルメットを使用される方の<br>・氏名<br>・生年月日<br>・郵便番号<br>・住所<br>を入力してしてください        |
| またま 単数状態                                                                                                    | 77                                                                         |
| 電子非込らステム                                                                                                    | ***<br>***<br>***<br>***<br>***<br>***<br>***<br>***                       |
| 電子中込らえたと<br>を<br>ま<br>た<br>よ、オンライン単毎年巻き、5月3年800/クレッ ち<br>た<br>た<br>よ、オンライン単毎年巻き、5月7年2巻11日 東田か自転着帯・小メンソー型、入野型金の送越時回<br>た<br>た<br>た<br>た<br>た<br>た<br>た<br>た<br>た<br>た<br>た<br>た                                                                                                    | 7/1 ペンジャントを使用される方の<br>・氏名<br>・生年月日<br>・郵便番号<br>・住所<br>を入力してください            |

## 申請者整理番号は、補助金申請時の整理番号です。 入力しなくても、以下の手続にお進みいただけます。

| 申請時整理番号                                                                        |  |
|--------------------------------------------------------------------------------|--|
| 申請時整理番号を入力してください。                                                              |  |
|                                                                                |  |
| 申請者                                                                            |  |
| 申請者を選択してください。                                                                  |  |
| ヘルメット使用者と同一としてください。<br>使用者が18歳未満の場合は、申請者を保護者とし、「使用者と異なる」を選択してください。<br>使用者と同じ 〜 |  |
| 申請者の氏名を入力してください。                                                               |  |
| £ Я                                                                            |  |
| 申請者の住所を選択してください。                                                               |  |
| 使用者と同じ 🗸                                                                       |  |
| 電話番号を入力してください。                                                                 |  |
| 電話番号 0612345678                                                                |  |
| メールアドレスを入力してください。 🜌                                                            |  |
| メールアドレス jh-s-koutu@city.suita.osaka.jp                                         |  |
|                                                                                |  |

# 申請者の情報を入力してください。 利用者と申請者が同一の場合は、「申請者と同じ」を選択し、電話番号と メールアドレスを入力してください。

ヘルメット使用者と申請者が異なる場合は「使用者と異なる」を選択し、申請 者の氏名を入力してください。また、住所についても使用者と異なる場合は 「使用者と異なる」を選択し、申請者の住所を入力してください。 電話番号とメールアドレスも忘れずに入力してください。

| 申請者                                                                    |   |
|------------------------------------------------------------------------|---|
|                                                                        | _ |
| 申請者を選択してください。                                                          |   |
| ヘルメット使用者と同一としてください。<br>使用者が18歳未満の場合は、申請者を保護者とし、「使用者と異なる」を選択してください。<br> |   |
| 使用者と異なる 🗸                                                              |   |
| 申請者の氏名を入力してください。                                                       |   |
| f 4                                                                    |   |
| 申請者の住所を選択してください。                                                       |   |
| 使用者と同じ 🗸                                                               |   |
| 電話番号を入力してください。                                                         |   |
| 電話番号 0612345678                                                        |   |
| メールアドレスを入力してください。                                                      |   |
| メールアドレス jh-s-koutu@city.suita.osaka.jp                                 |   |

# 住所が使用者と申請者とで異なる場合

| 氏 吹田 ㅋ *                               |  |
|----------------------------------------|--|
| 申請者の住所を選択してください。                       |  |
| 使用者と異なる                                |  |
| 郵便番号を入力してください。 選択肢の結果によって入力条件が変わります    |  |
| 郵便番号 5640041 住所検索                      |  |
| 住所を入力してください。 選択肢の結果によって入力条件が変わります      |  |
| 住所 吹田市泉町1-3-40                         |  |
| 電話番号を入力してください。                         |  |
| 電話番号 0612345678                        |  |
| メールアドレスを入力してください。                      |  |
| メールアドレス jh-s-koutu@city.suita.osaka.jp |  |

購入したヘルメットの情報を入力してください。 ヘルメットの安全基準がわかる写真、ヘルメット全体像がわかる写真、領収書や レシート等の全体像がわかる写真を忘れずに添付してください。

| メールアドレス Jh-s-koutu@city.suita.osaka.jp                                               |
|--------------------------------------------------------------------------------------|
| 購入ヘルメットの情報                                                                           |
| 安全基準を選択してください。                                                                       |
| SG 🗸                                                                                 |
| ヘルメットの安全基準がわかる写真を添付してください。 必須<br>選択肢の結果によって入力条件が変わります                                |
| 上記で選択した安全基準がわかる写真を添付してください。<br>ファイルの選択<br>可除                                         |
| ヘルメットの全体像がわかる写真を添付してください。 必須<br>選択肢の結果によって入力条件が変わります                                 |
| お手元にあるヘルメットの写真を撮影したデータを添付してください。<br>(インターネット等の画像は不可)<br>ファイルの選択 ファイルが選択されていません<br>削除 |
| 購入金額を入力してください。                                                                       |
| 税込みの金額を入力してください。ポイント利用、クーボン割引等の値引き後の金額となります。 5000 円                                  |
| 領収書やレシート等の全体像がわかるものの写真を添付してください。<br>選択肢の結果によって入力条件が変わります                             |
| 上記で入力した金額及びヘルメットを購入したことがわかる領収書やレシート等の全体像がわかる写真を添付してください。<br>ファイルの選択<br>可RML<br>一般    |
| 確認へ進む                                                                                |

※ 入力項目に誤りがあった場合はエラーメッセージが表示されます。 正しい内容を入力し直して、「確認へ進む」を押してください。

| 🐨 🖓 🐘 电丁甲匹ノヘアム 🛛 🙌 | 🛞 吹田市 | 電子申込システム | 🤹 🧔 💼 |
|--------------------|-------|----------|-------|
|--------------------|-------|----------|-------|

手続き申込

<u>ホーム</u> > 申込 > 申込確認

### 申込確認 まだ申込みは完了していません。 ※下記内容でよろしければ「申込む」ボタンを、修正する場合は「入力へ戻る」ボタンを押してください。 令和7年度第1回 吹田市自転車用ヘルメット購入費補助金の追加申請 ヘルメット使用者 氏名 吹田 千里 生年月日を入力してくださ 2000年01月23日 い。 郵便番号 565-0855 住所 大阪府吹田市佐竹台1-6-3 申請時整理番号 申請時整理番号 申請者 申請者 使用者と異なる 申請者の氏名 吹田 泉 申請者の住所 使用者と異なる 郵便番号 564-0041 住所 吹田市泉町1-3-40 電話番号 0612345678 メールアドレス jh-s-koutu@city.suita.osaka.jp 購入ヘルメットの情報 安全基準 SG ヘルメットの安全基準がわか る写真を添付してください。 ヘルメットの全体像がわかる 写真を添付してください。 購入金額 5000円 領収書やレシート等の全体像 がわかるものの写真を添付し

入力へ戻る

フォームに入力した内容が表示されますので、再度、誤りがないか ご確認ください。

申込む

>)

| 🛞 吹田市      | 電子申込システム | 🧔 📼            |
|------------|----------|----------------|
| Sulta Cita |          | <b>1 1 1 1</b> |

### 手続き申込

<u>ホーム</u> > 申込 > 申込確認 > 申込完了

| ※申請内容を誤って                                       | 申請した場合、整理番号とパスワードで修正していただくか、                             |  |
|-------------------------------------------------|----------------------------------------------------------|--|
| メールまたはお掲載<br>TEL 06-6872-61<br>Mail ih-s-koutu@ | iにとご連絡とらい。<br>36<br>city suita osaka ip                  |  |
|                                                 |                                                          |  |
|                                                 | 申込みが完了しました。                                              |  |
|                                                 | 下記の整理番号 とパスワード を記載したメールを送信しました。                          |  |
|                                                 | メールアドレスが誤っていたり、フィルタ等を設定されている場合、<br>メールが届かない可能性がございます。    |  |
| 整理番号                                            | ••••••                                                   |  |
| パスワード                                           | ••••••                                                   |  |
| 整理番号 とパス<br>特にパスワードは                            | フードは、今後申込状況を確認する際に必要となる大切な番号です。<br>t他人に知られないように保管してください。 |  |
| なお、内容に不備                                        | 訪がある場合は別途メール、または、お電話にてご連絡を差し上げる事があります。                   |  |
|                                                 |                                                          |  |

この画面が表示されれば、申請は完了です。